## 1 Table of Contents

| 1. | Table of Contents                                         | 1     |
|----|-----------------------------------------------------------|-------|
| 2. | POS - How to Run a POS Transaction with Partial Approvals | 2-18  |
| 3. | How to Void a POS Transaction with Partial Approvals      | 19-32 |
| 4. | POS Receipt Example with Partial Approvals                | 33-37 |

2 POS - How to Run a POS Transaction with Partial Approvals

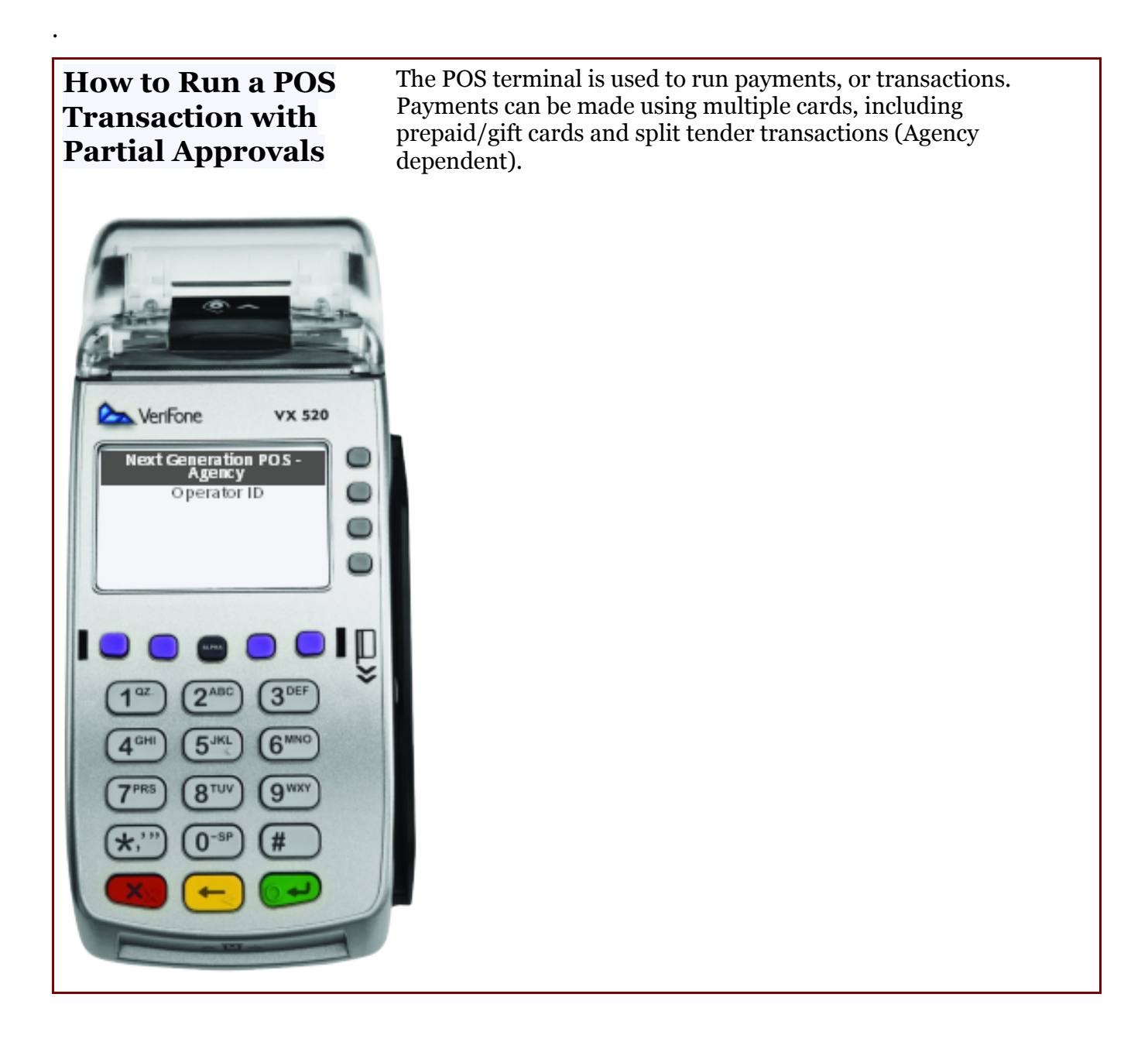

**Step 1** Inform the cardholder of the VitalChek fee

**Step 2** User inputs POS **Operator ID** and then presses the green enter button to logon to the terminal

*Note - if the Operator ID was entered incorrectly or does not have the authority for the transaction, an error message will be displayed* 

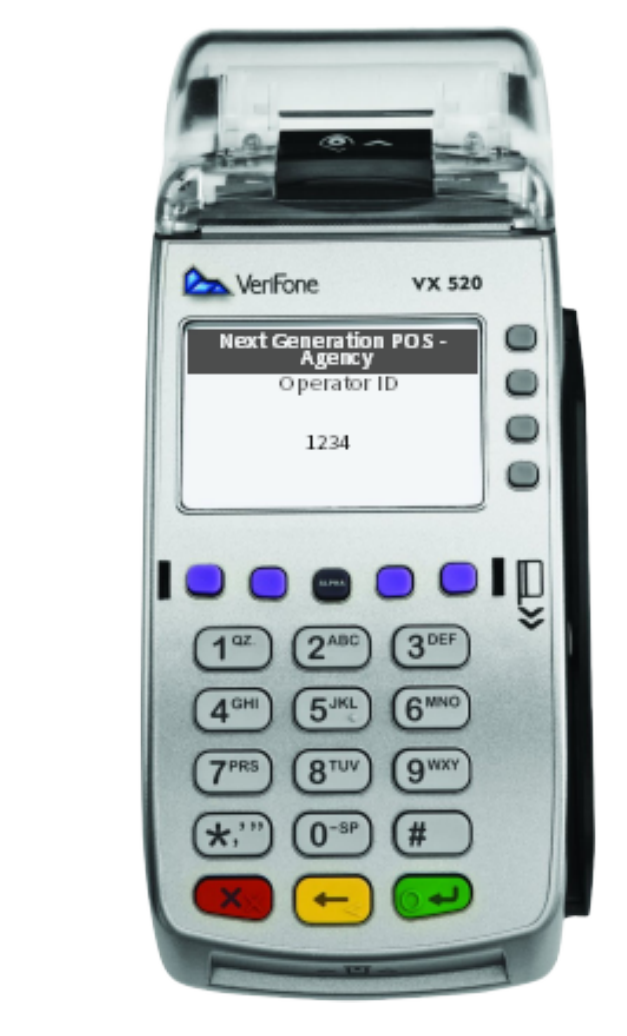

Step 3 Select Operation screen displays

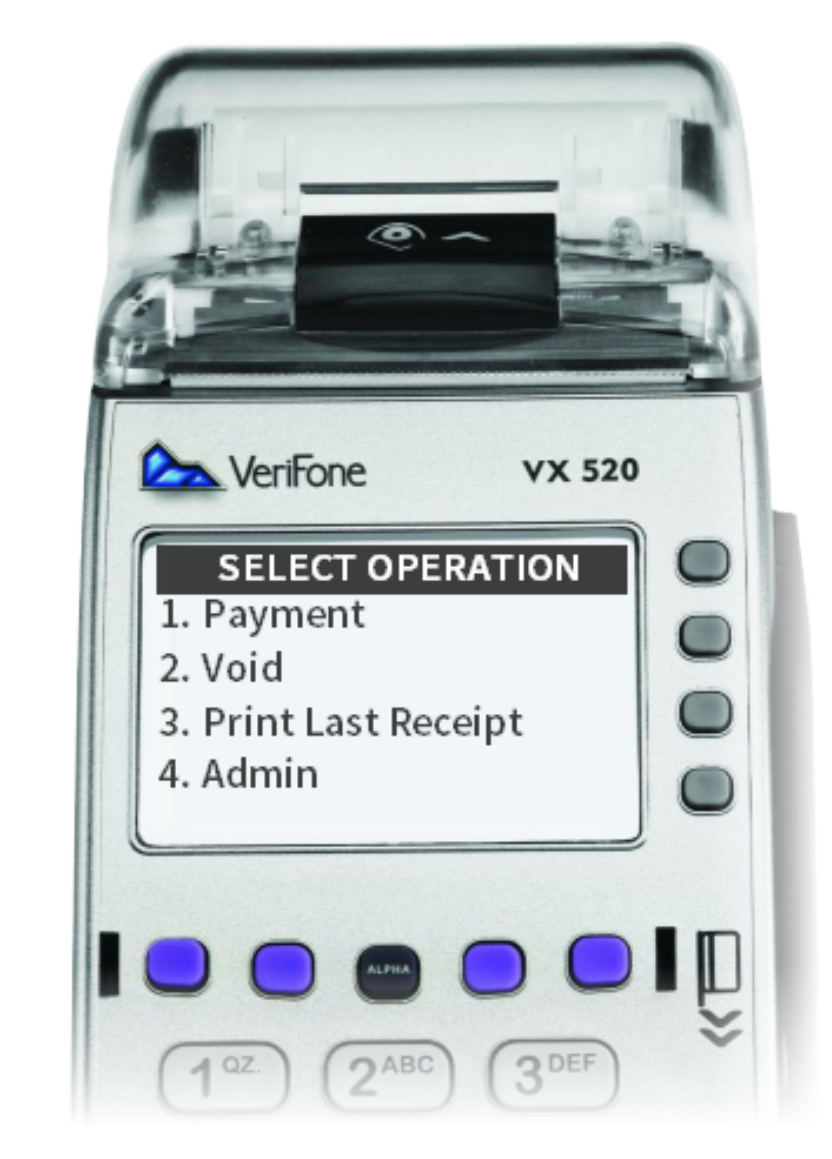

**Step 4** Select **Payment** option by pressing corresponding number on the pinpad then press the green enter button

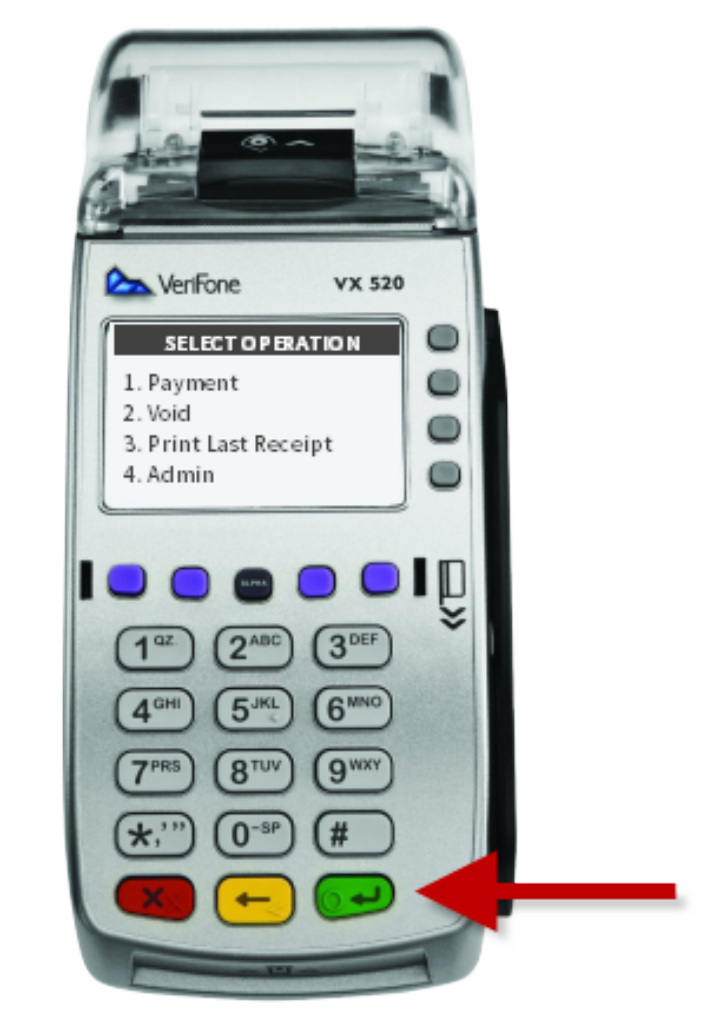

 Step 5
 Select Product screen displays with available product options

Note - agencies with multiple products use the purple key above the number 1 to scroll

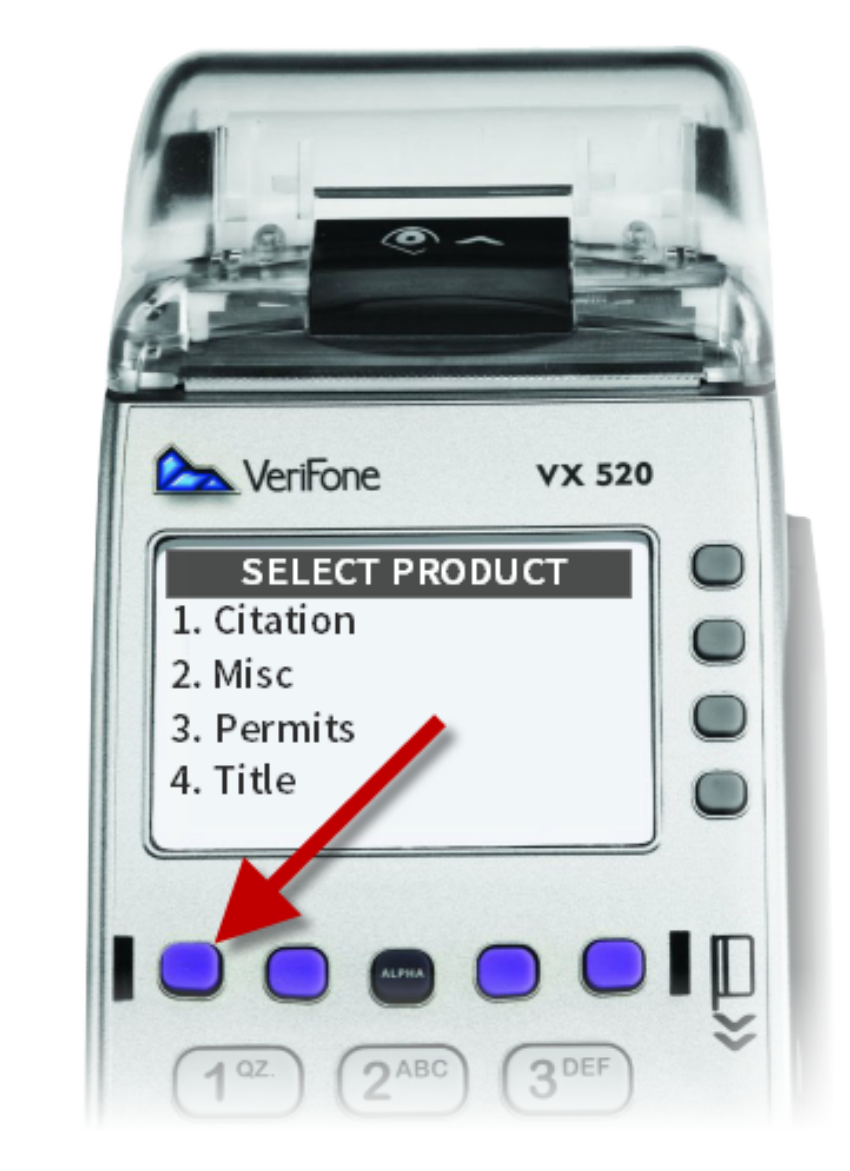

Step 6

Select product by pressing the corresponding number on the pin pad then press the green enter button

For agencies with more than 10 product selections, press # for the first 1. Ex 10 = #0, 11 = #1, 12 = #2,

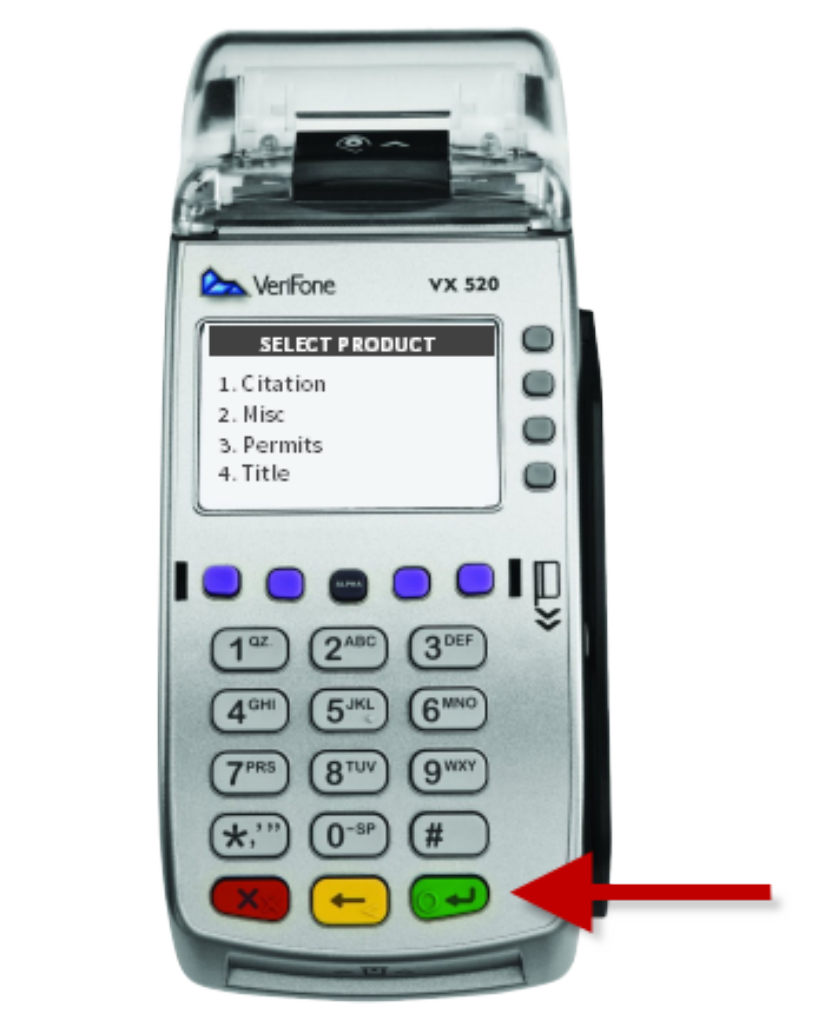

Step 7 Reference Number screen displays (if applicable)

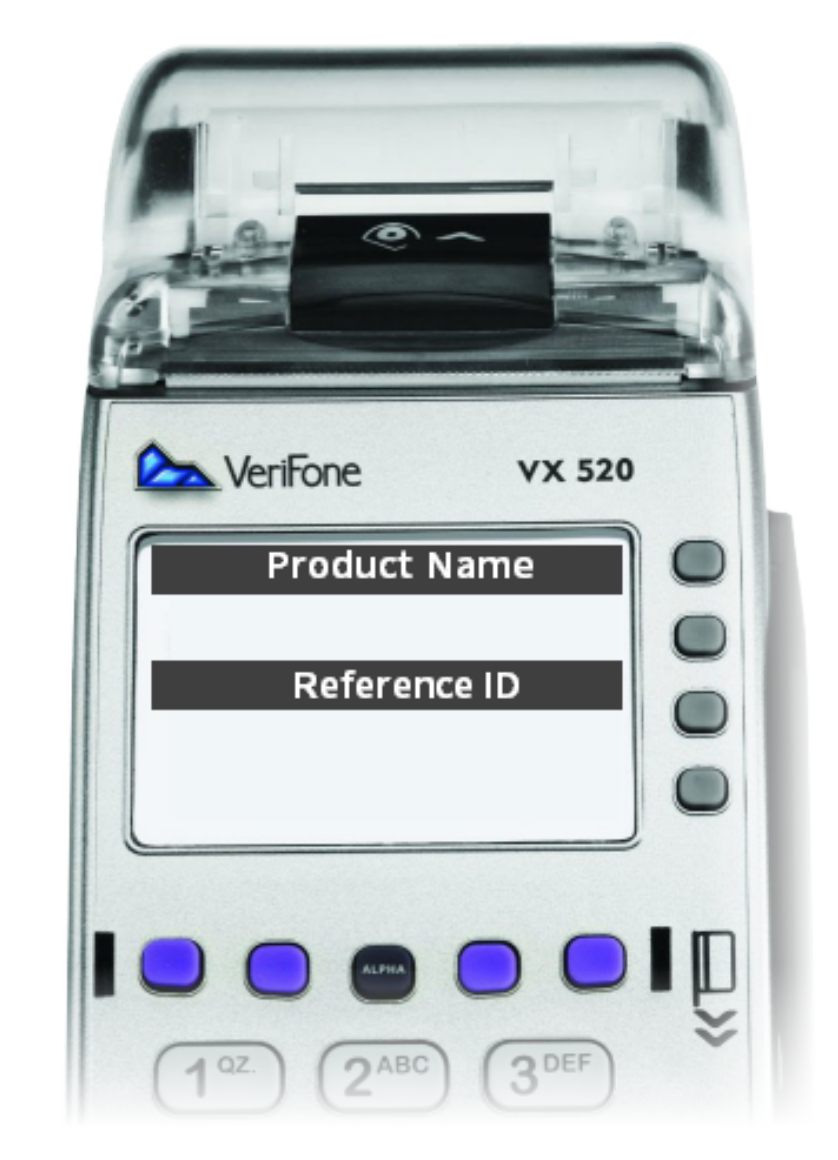

**Step 8** Enter Reference Number (if applicable) and press the green enter button

*Note: Alphabetic characters are obtained by hitting a number field multiple times to scroll through. For example: for the letter "a", press the 2 key twice* 

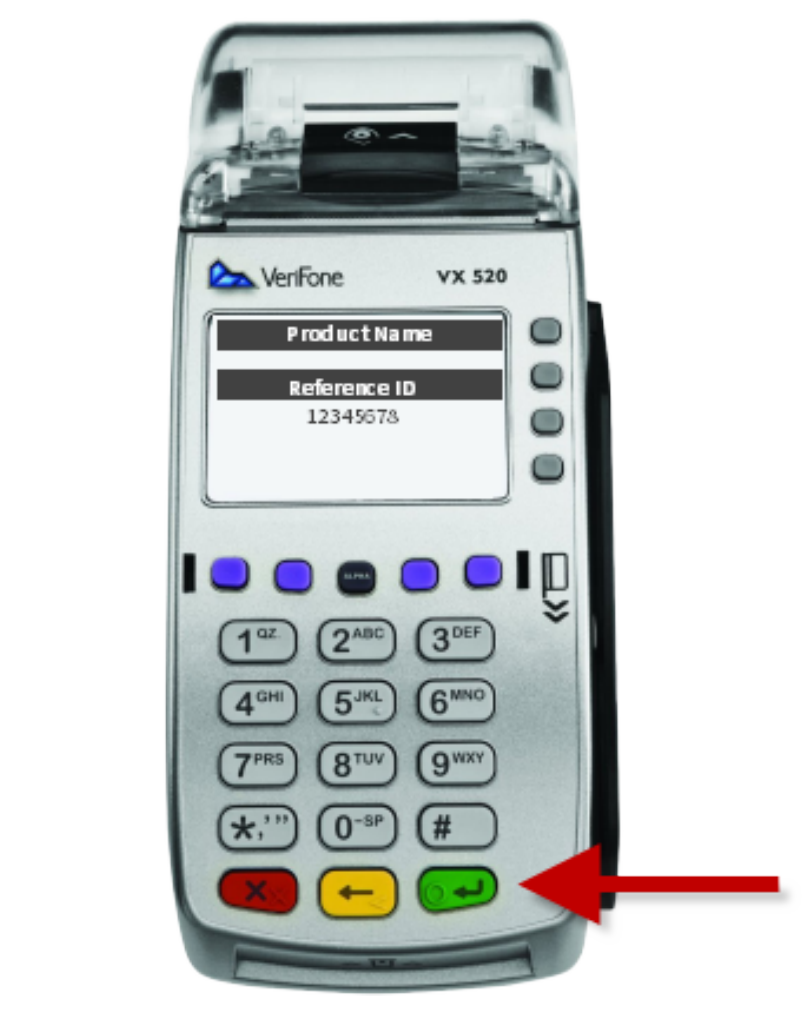

Step 9 Enter Amount screen displays

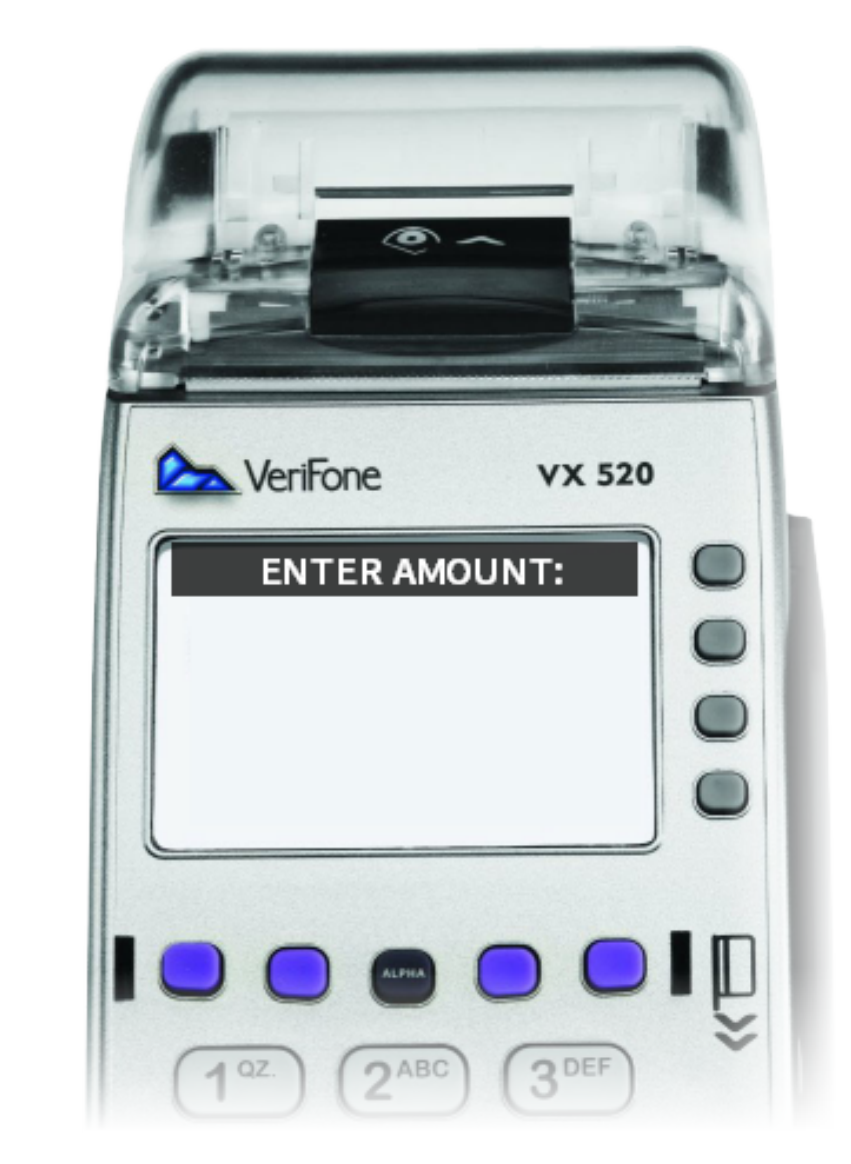

**Step 10** Enter the **Payment Amount** using the numeric keypad. **Do not include the VCN Fee.** The VCN Fee will be added automatically. Press the green enter button

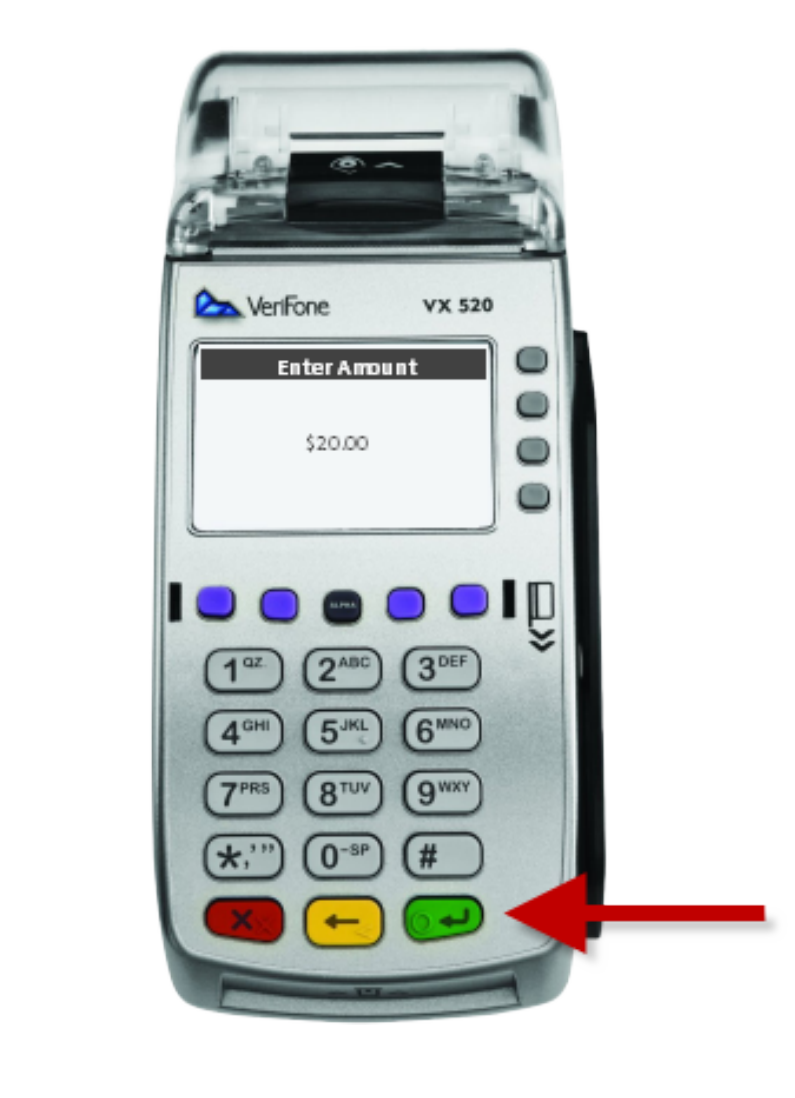

Step 11 Another Product screen displays

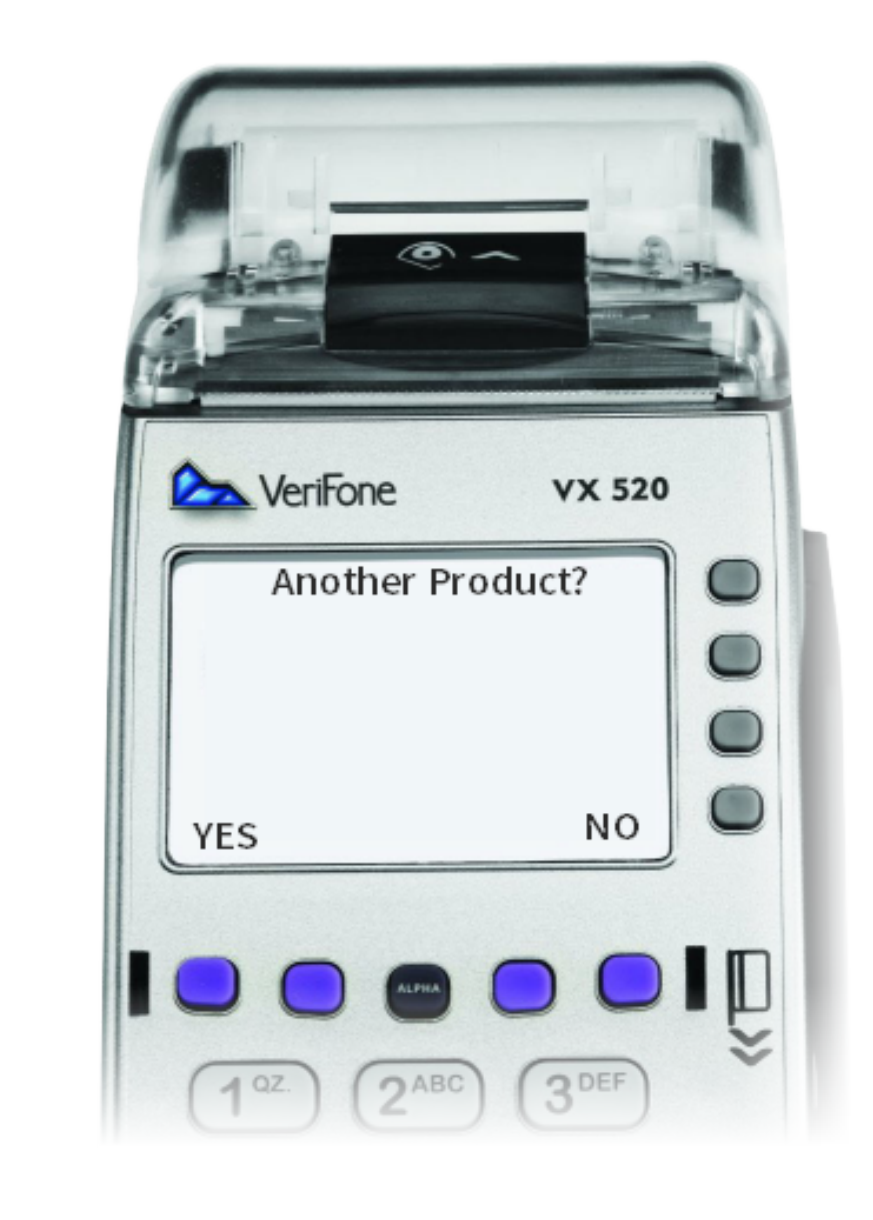

**Step 12** Select **Yes** for additional products (return to step 5) or **No** to continue to card swipe

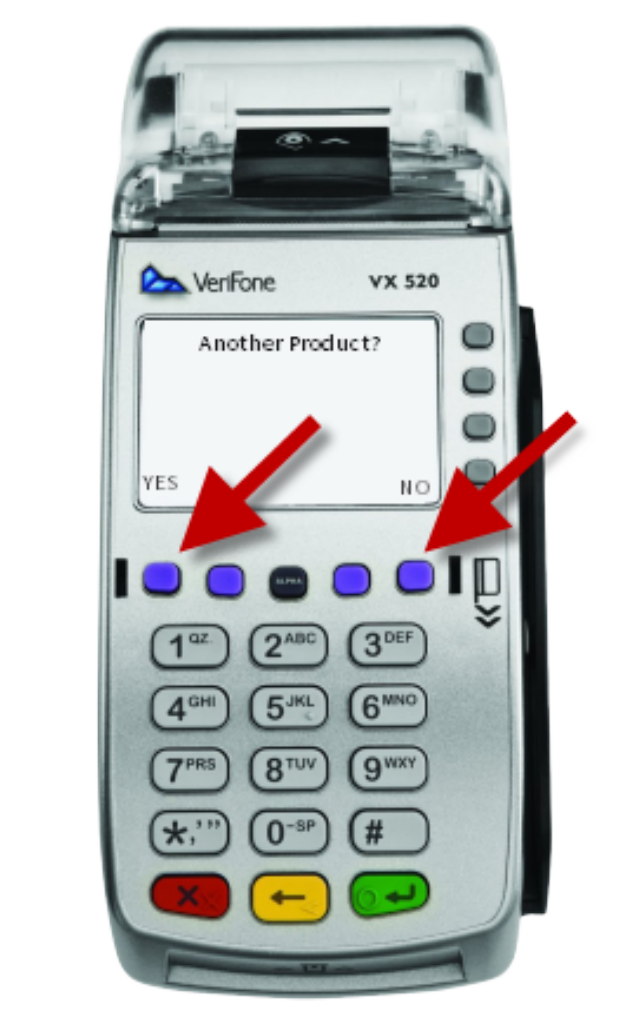

**Step 13 Waiting on Card Swipe** screen displays

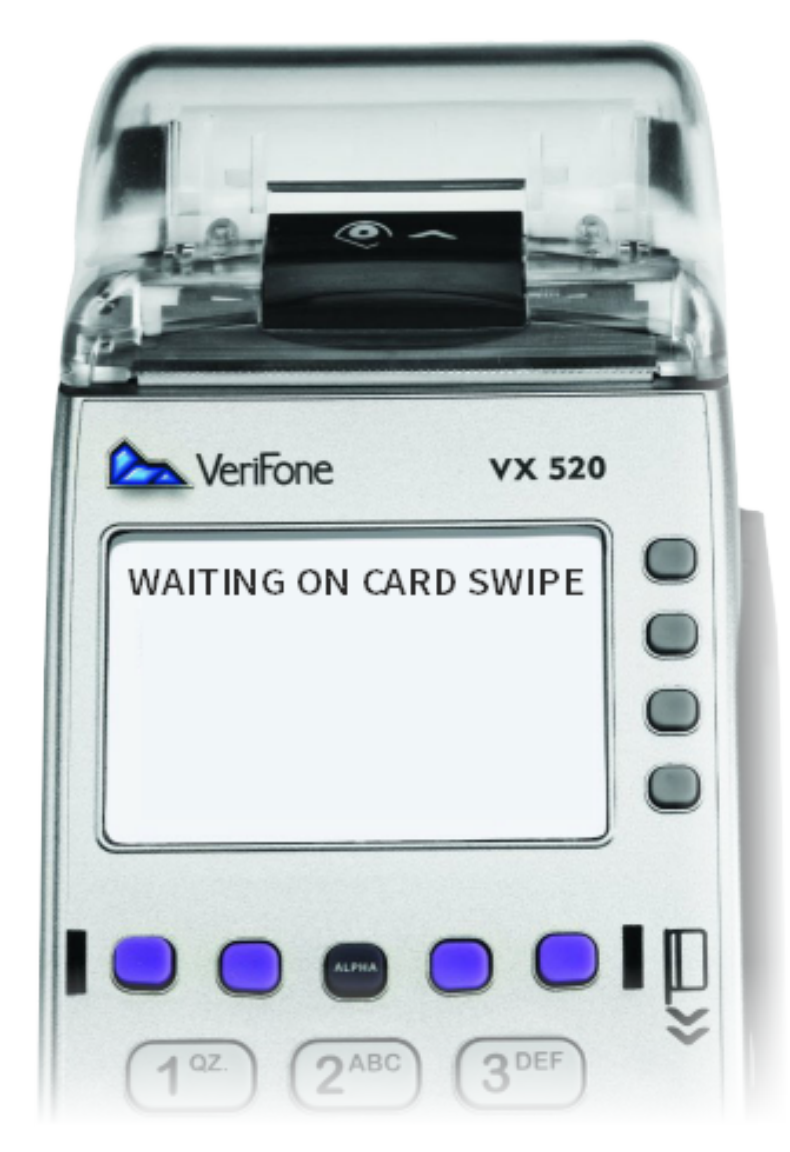

Pin pad prompts customer to swipe card

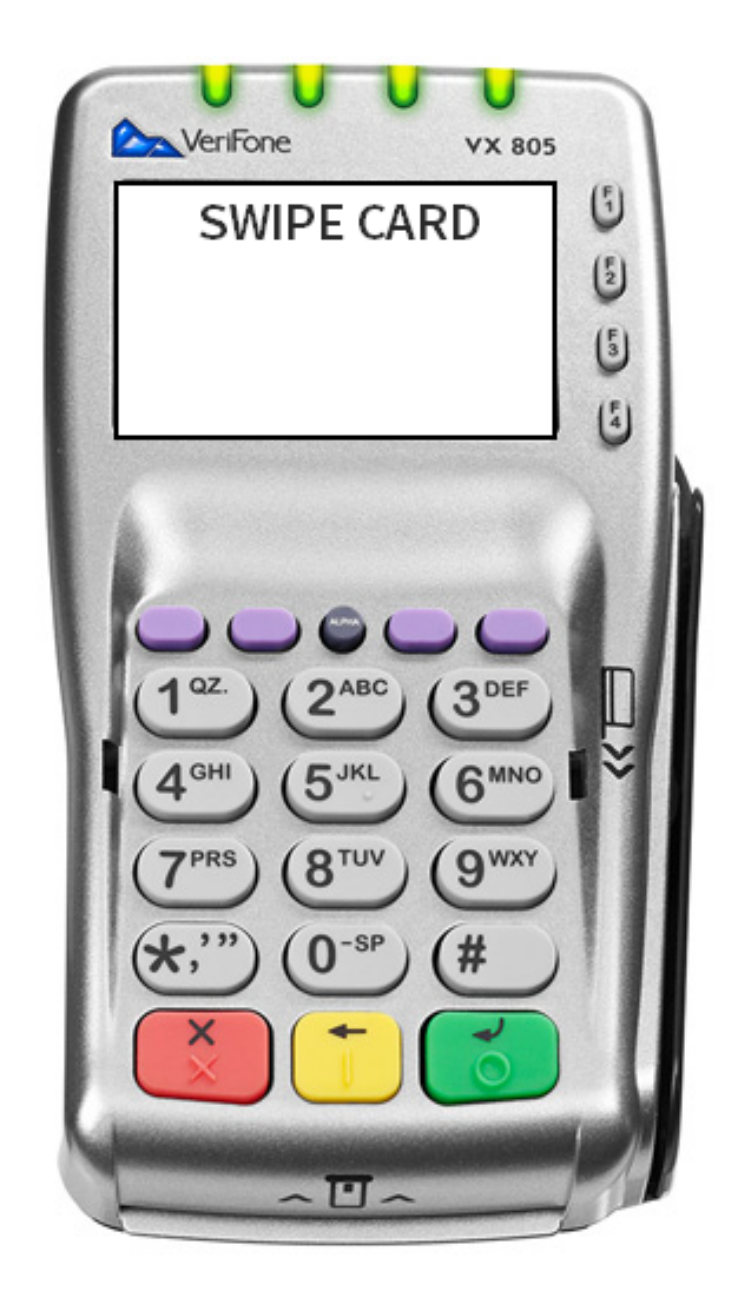

For help with card swiping errors see: **POS Transaction Errors (on-line documentation)** 

**Step 14** If applicable, the Debit/Credit screen displays on terminal and Pin Pad

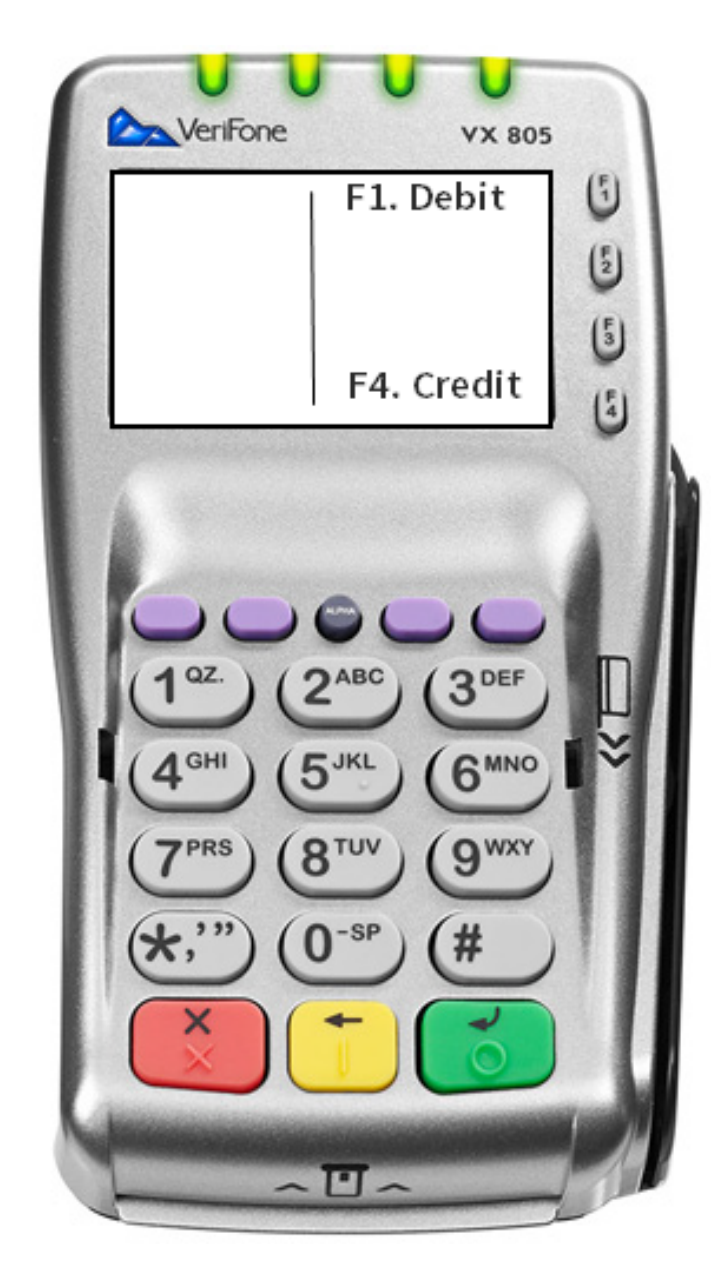

Step 15 Select Debit or Credit by pressing the corresponding F1 or F4 button Note - If **DEBIT** is selected, the cardholder will be prompted to enter their PIN number on the PIN pad with terminal displaying: "Ask customer to enter PIN. Please Enter PIN" Step 16 Authorizing message displays on both Terminal and Pin Pad Step 17 When the card does not have sufficient funds to cover the entire amount, the **PARTIAL PAYMENT** screen displays with 3 options: 1. Use Additional Card - Customer pays balance with additional credit/debit/gift/prepaid cards. Select Use Additional Card and Waiting **on Card Swipe** screen is displayed (step 13) Customer continues steps 13-16 until payment is made in full. 2. Accept Split Tender - Customer is unable to pay using additional card(s) and chooses to pay remainder with cash or check. Select Accept

Solit Tender and continue with steps 18+

3. **Cancel Payment** - Customer chooses to cancel the payment and void the transaction. **\*\* NOTE - THE CUSTOMER'S CARD(S) HAVE ALREADY BEEN CHARGED AT THIS POINT. CUSTOMER MUST FOLLOW THE PROMPTS, SWIPING ALL CARDS TO VOID THE TRANSACTION. A VOID RECEIPT CONFIRMS THE TRANSACTION HAS BEEN VOIDED AND PAYMENT CANCELLED \*\*** 

See: How to Void a POS Transaction with Partial Approvals (Section 3), and complete steps 6-10

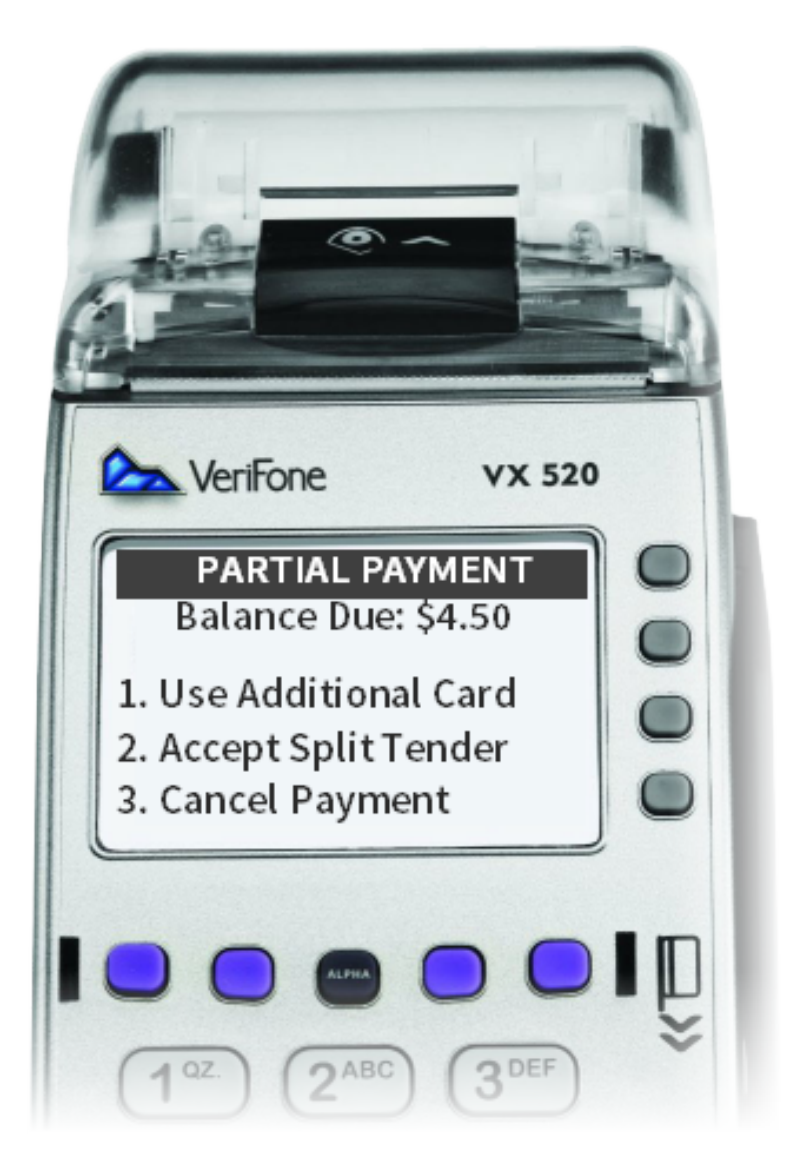

Note - select corresponding number and press green enter key

*Note - If the prepaid card does not have enough funds to cover the cost of the VitalChek fee, the transaction will Decline.* 

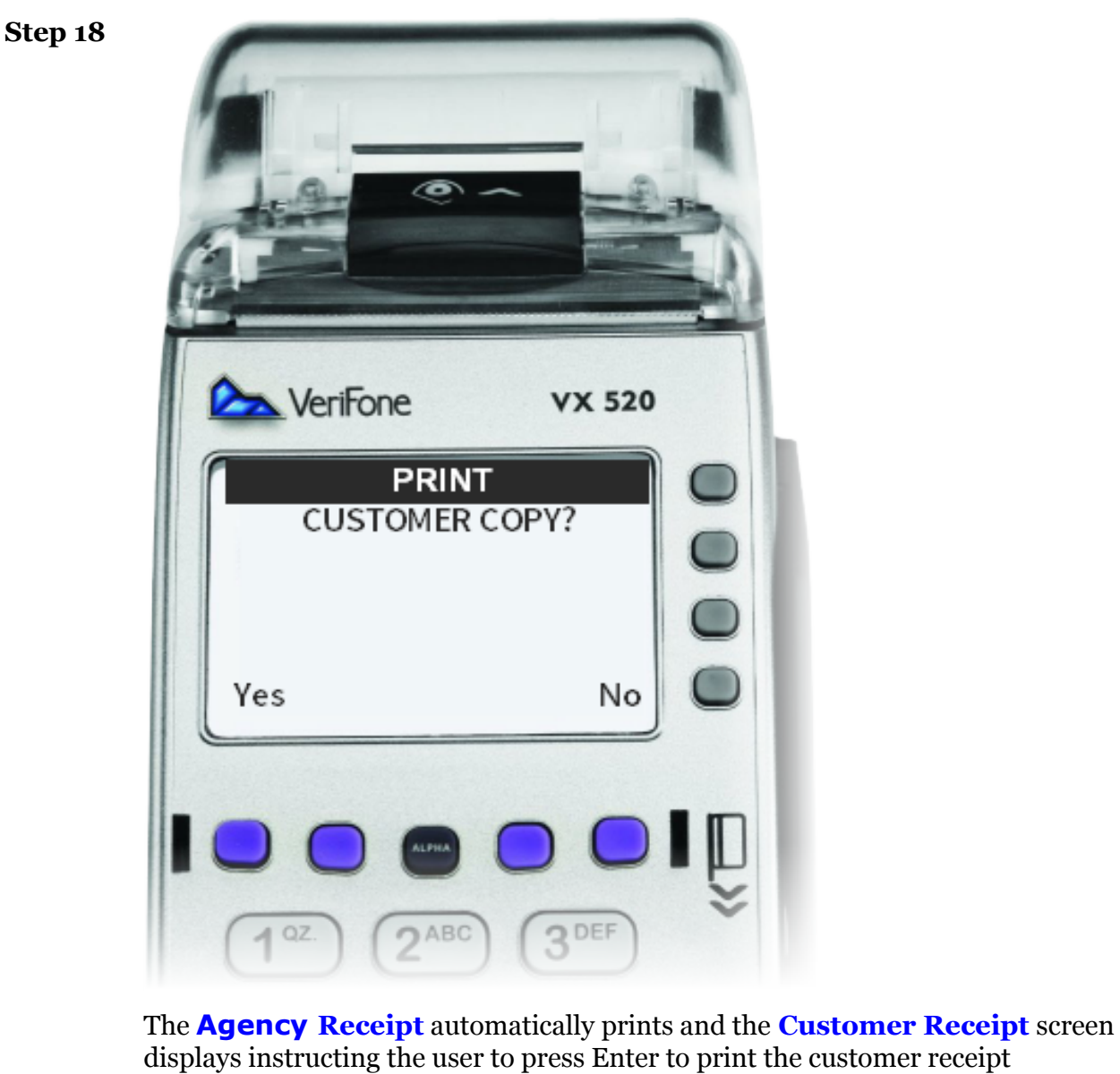

Note - The receipts contain the payment confirmation number and the agency reference number.

How to Void a POS

## 3 How to Void a POS Transaction with Partial Approvals

POS transactions that have been paid using a prepaid

# card may be voided using the POS terminal and **Transaction with Partial** selecting the Void option. Approvals VeriFone VX 520 SELECT OPERATION 1. Payment 2. Void 3. Print Receipt 4. Admin

**Step 1** User inputs POS **Operator ID** and then presses the green enter button to logon to the terminal

*Note - if the Operator ID was entered incorrectly of does not have the authority for the transaction, an error message will be displayed* 

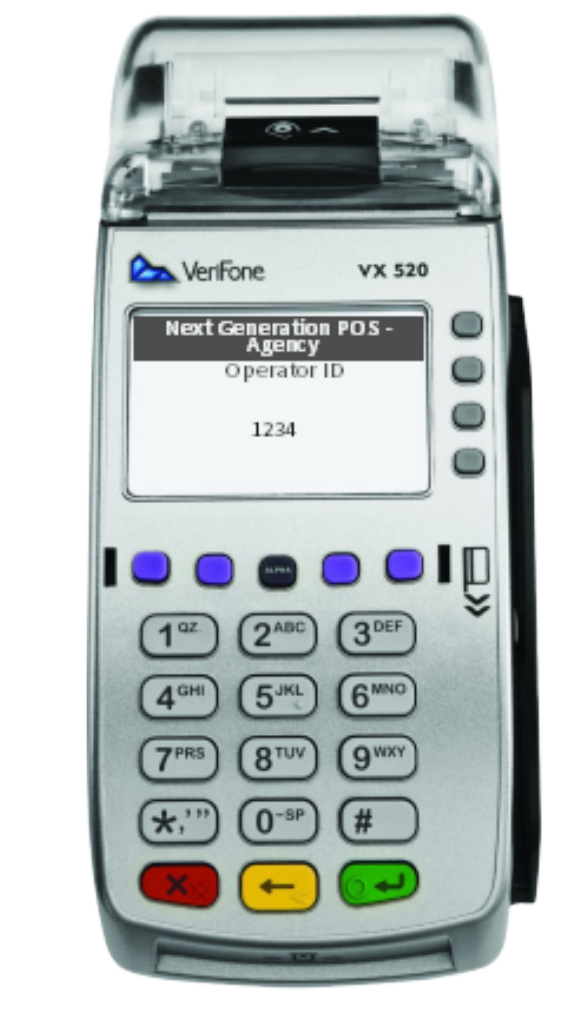

Step 2 Select Operation screen displays

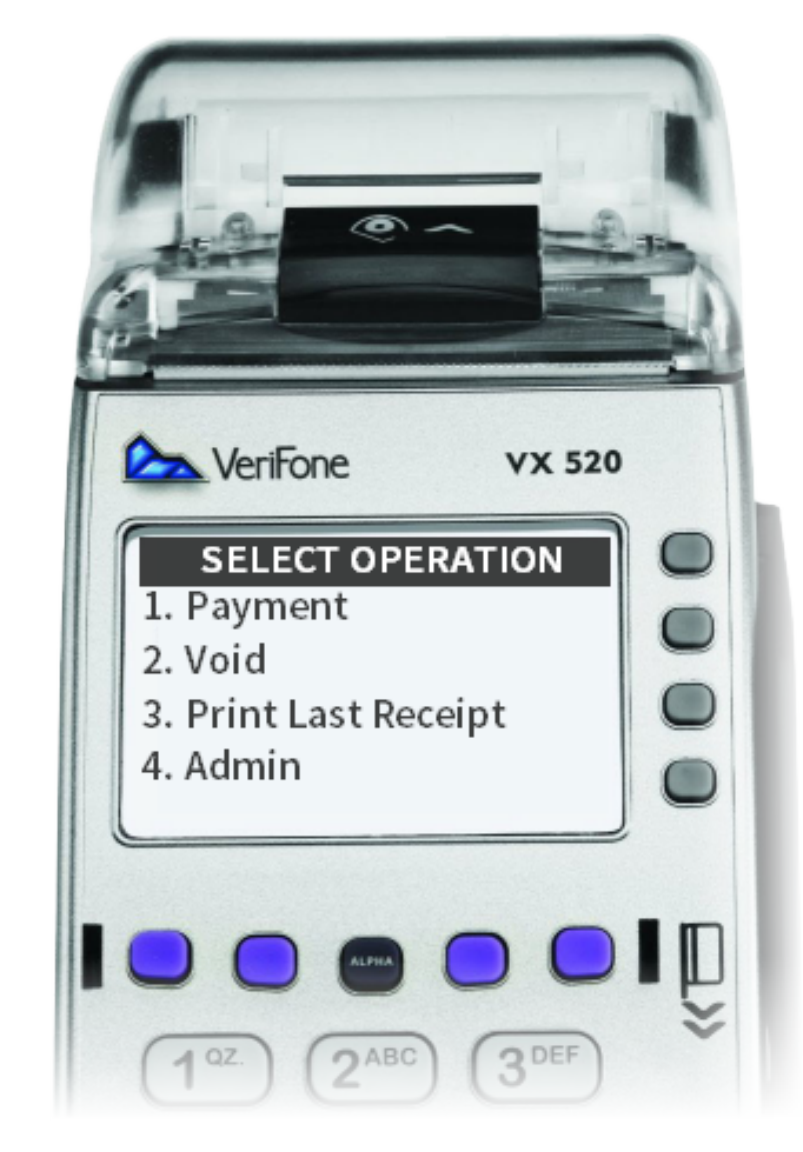

**Step 3** Select **Void** option and press the green enter key

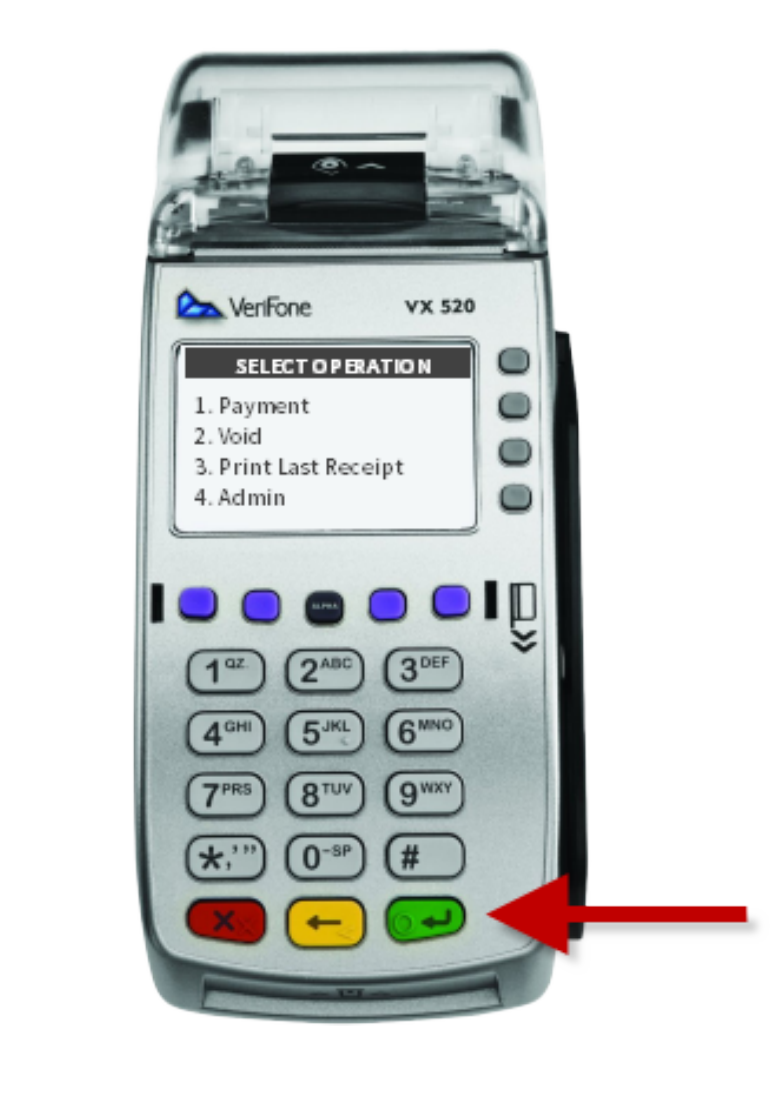

#### Step 4VOID screen displays

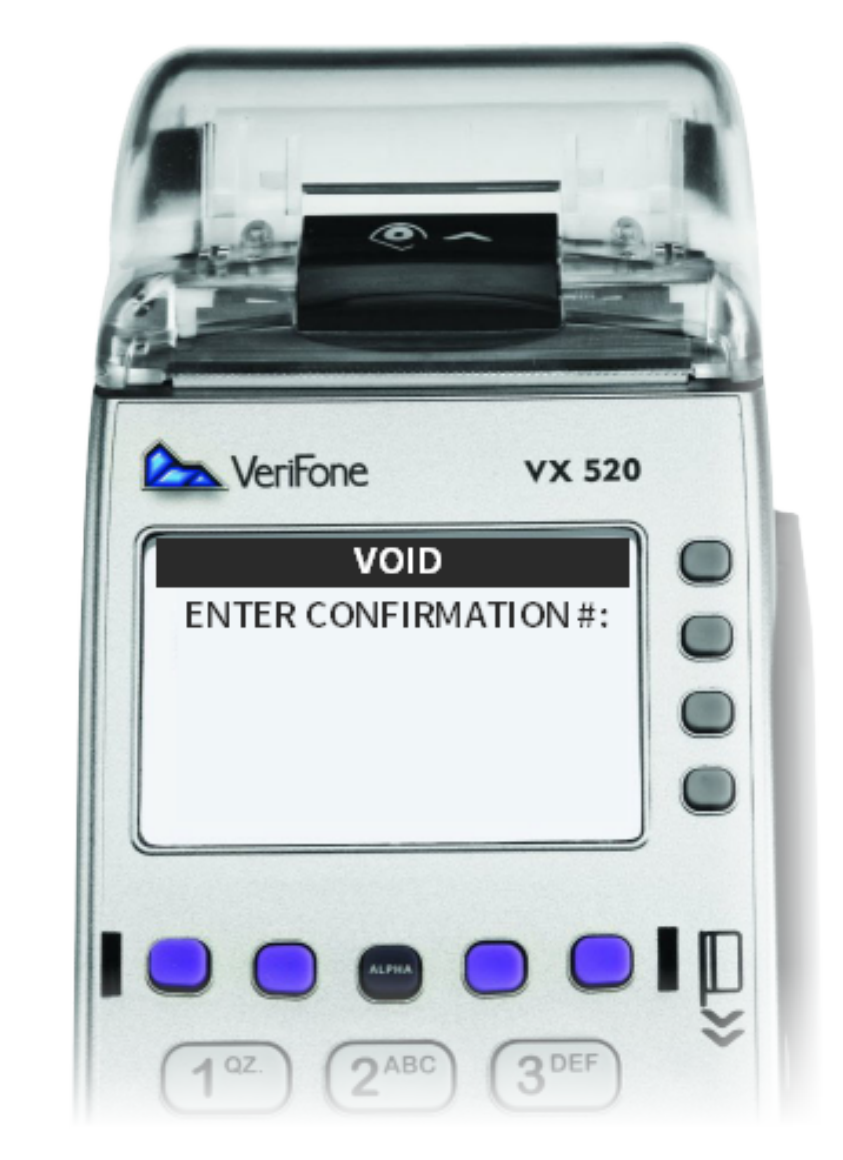

**Step 5** Enter the confirmation number located on the receipt and press the green enter button

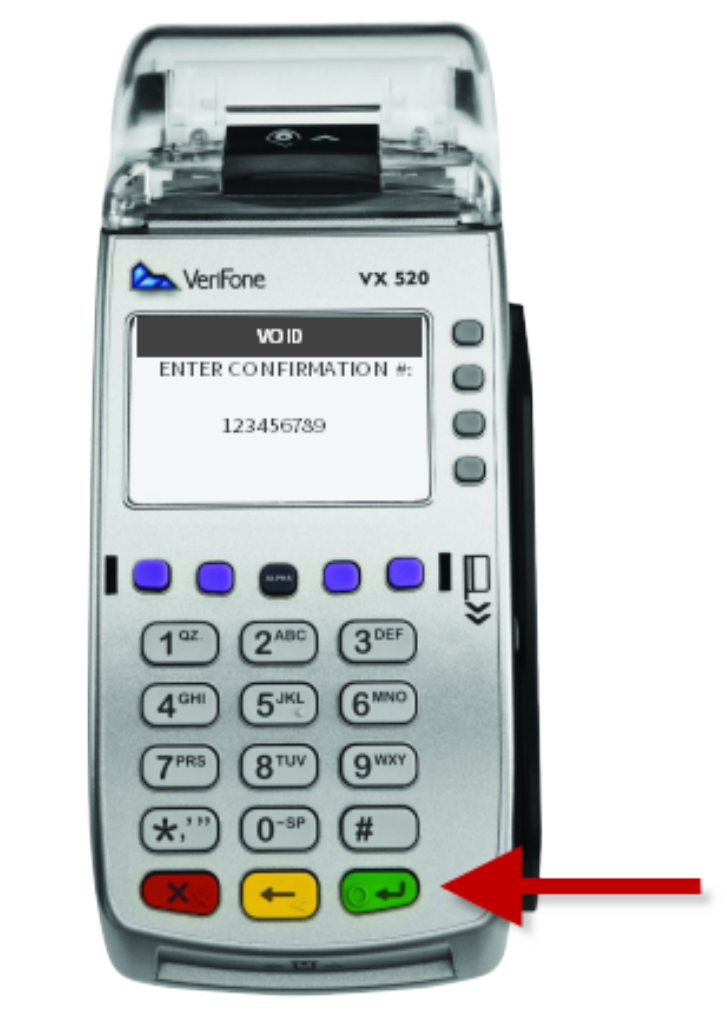

**Step 6** Void confirmation screen displays

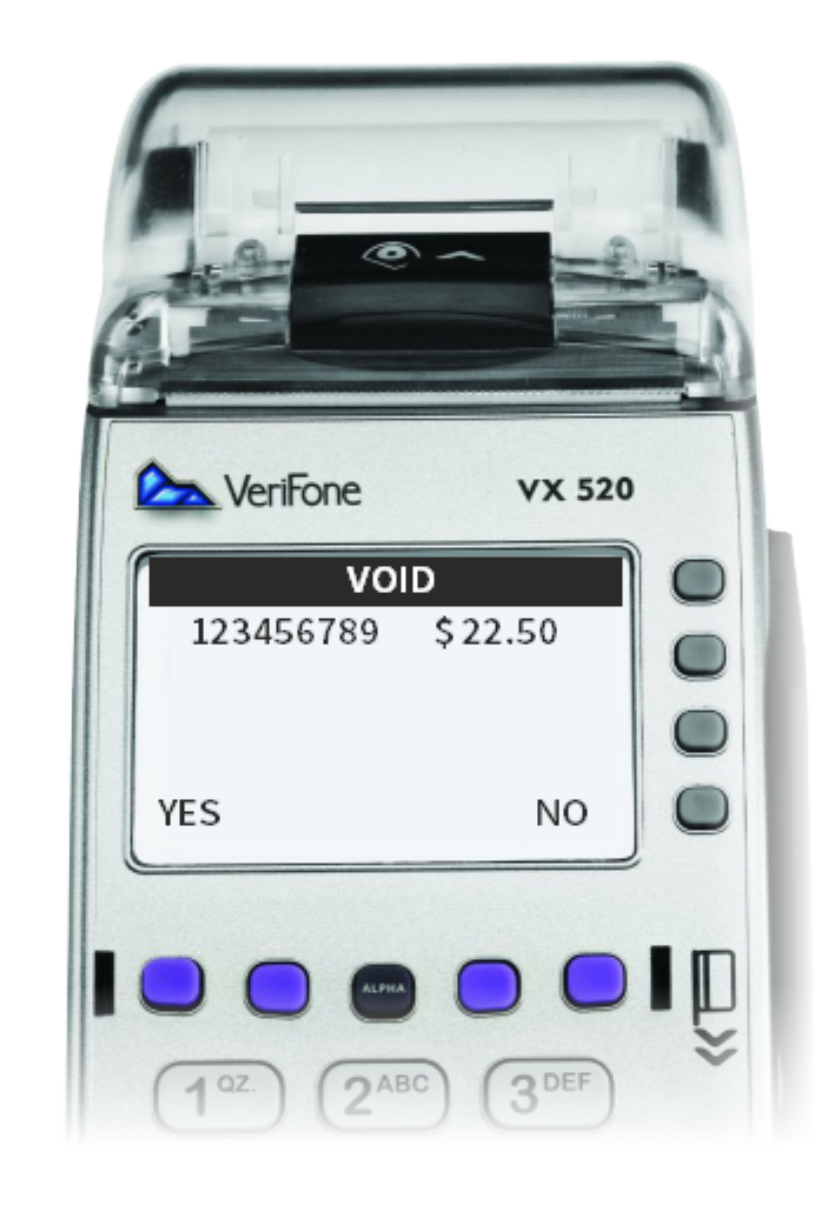

**Step 7** Verify the amount on the terminal, press Yes or No and press the green enter key

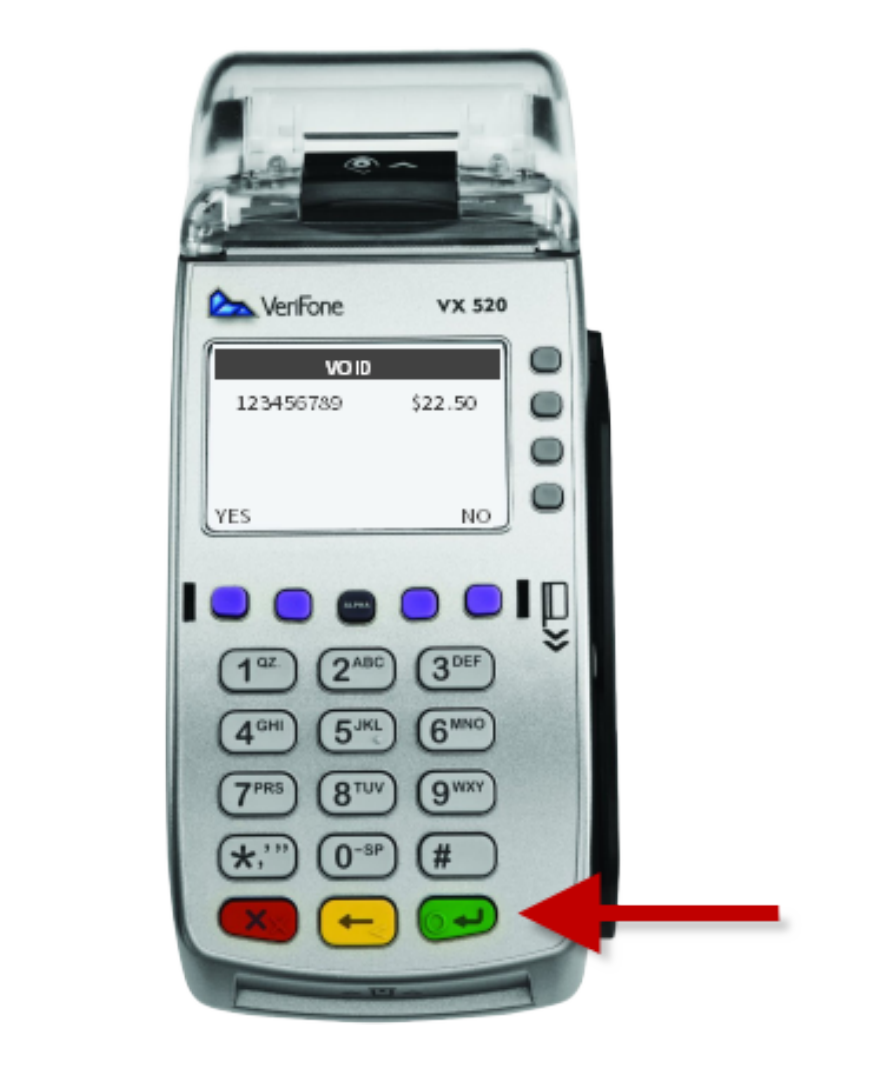

**Step 8** After pressing **Enter** to confirm **Yes**, the terminal displays the card swipe message

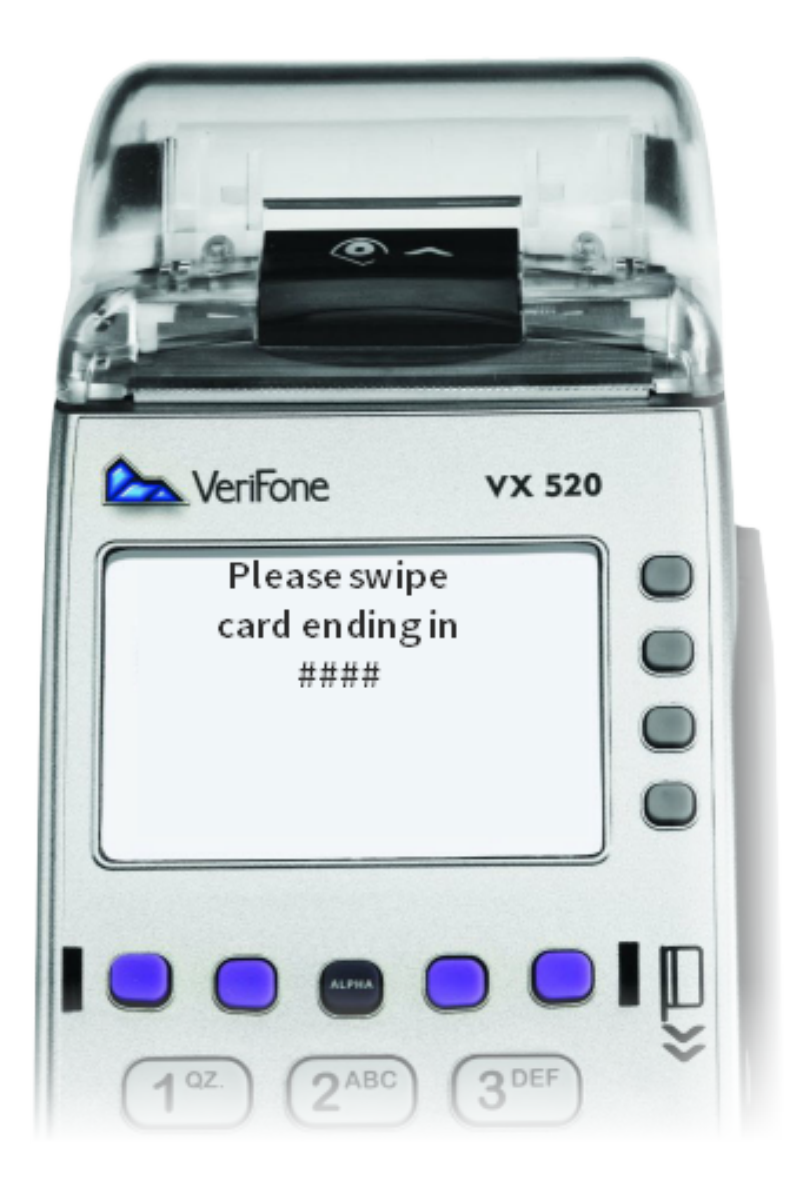

Pin Pad prompts the user to swipe the same card that was used for payment Note - if multiple cards have been used, repeat until all cards have been swiped

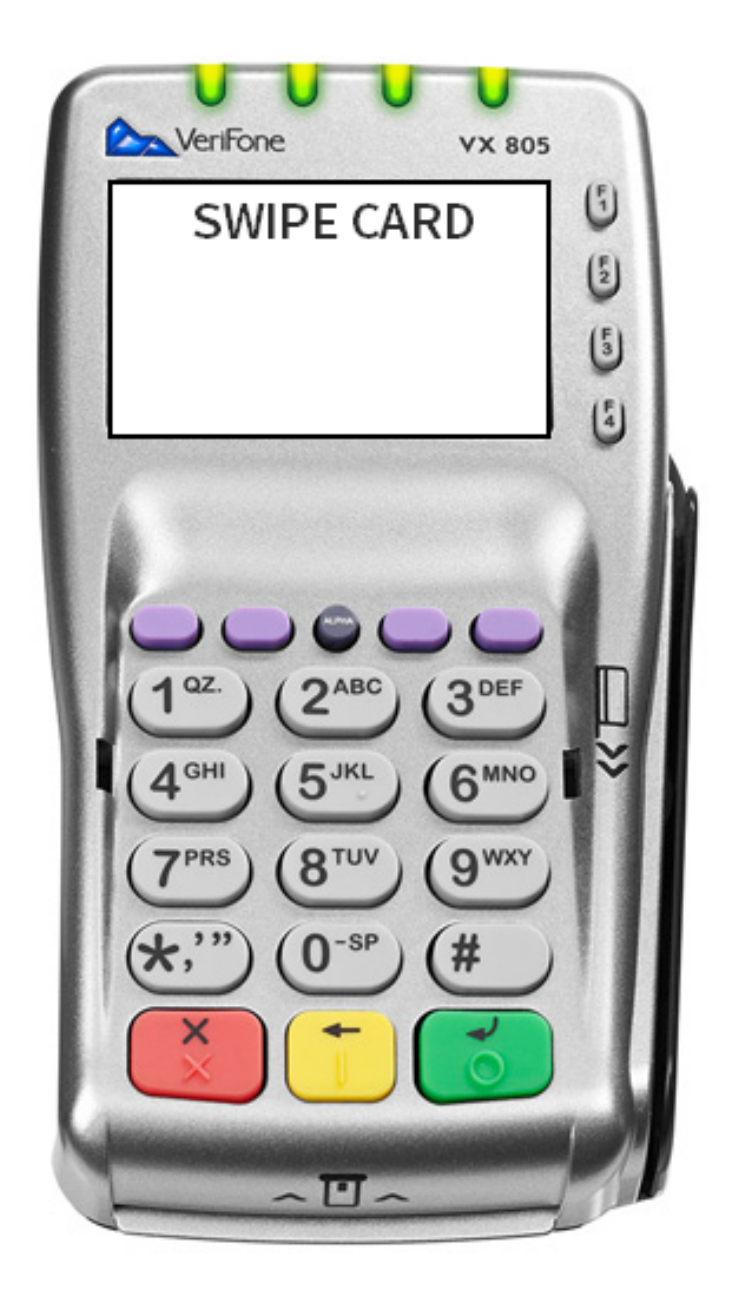

Note - if the original transaction was Debit, the terminal will display the message: "**Press Enter when ready to enter PIN on the PIN pad...**"

User presses green enter button to OK and the customer is asked to enter PIN and press the green enter button on the PIN pad.

Note - The void amount displayed is the amount of the transaction plus the VCN fee

**Step 9** After pressing **Enter** to confirm **Yes**, the Agency Receipt automatically prints

| Agency Name<br>Agency Address<br>Agency City, State, Zip                                                                          |                                                                                                   |  |  |  |
|----------------------------------------------------------------------------------------------------|---------------------------------------------------------------------------------------------------|--|--|--|
| MID: 99<br>TID: 99<br>Terminal ID: V<br>Date / Time: 99<br>Confirmation #: 99                                                     | 9999<br>99999999999<br>9999999<br>9/99/99 99:99 AM EDT<br>9999999                                 |  |  |  |
| Card #: **<br>Expiration: ##<br>Transaction Type: V<br>Transaction Date: 9<br>Payment Type: C<br>Card Type: N<br>Approval Code: 9 | ***********9999<br>#/##<br>/oid - \$18.00<br>9/99/99 99:99 PM EDT<br>redit<br>fasterCard<br>99999 |  |  |  |
| Card #: **<br>Expiration: #<br>Transaction Type:<br>Transaction Date: 9<br>Payment Type: C<br>Card Type: M<br>Approval Code: 9    | **********9991<br>#/##<br>Void - \$4.50<br>9/99/99 99:99 PM EDT<br>redit<br>fasterCard<br>99999   |  |  |  |
| Product Name<br>12345                                                                                                    | \$20.00                                                                                           |  |  |  |
| Agen<br>LexisNexis S                                                                                                    | cy Amount: - \$20.00<br>ervice Fee: - \$2.50<br>Total Fee: - \$22.50                              |  |  |  |
| Cardholder Signature                                                                                                    |                                                                                                   |  |  |  |
| Merchant Copy                                                                                                    |                                                                                                   |  |  |  |

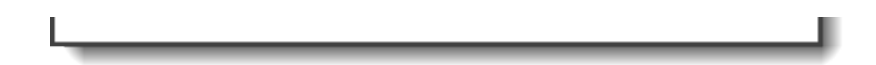

**Step 10** The terminal prints the **Customer Receipt** and returns the user to the **Enter Operator ID** screen

| Agency<br>Agency<br>Agency Cit                                                                                    | Name<br>Address<br>y, State, Zip                                                       |                            |
|----------------------------------------------------------------------------------------------------|----------------------------------------------------------------------------------------|----------------------------|
| MID:<br>TID:<br>Terminal ID:<br>Date / Time:<br>Confirmation #:                                                   | 9999999<br>999999999999999999<br>V99999999<br>99/99/99 99:99<br>999999999              | AM EDT                     |
| Card #:<br>Expiration:<br>Transaction Type:<br>Transaction Date:<br>Payment Type:<br>Card Type:<br>Approval Code: | ************9999<br>###/##<br>Void<br>99/99/99 99:99<br>Credit<br>MasterCard<br>999999 | )<br>- \$18.00<br>9 PM EDT |
| Card #:<br>Expiration:<br>Transaction Type:<br>Transaction Date:<br>Payment Type:<br>Card Type:<br>Approval Code: | ************9991<br>##/##<br>Void<br>99/99/99 99:99<br>Credit<br>MasterCard<br>999999  | - \$4.50<br>9 PM EDT       |
| Product Name<br>12345                                                                                             |                                                                                        | \$20.00                    |
| Ag<br>LexisNexis                                                                                                  | ency Amount:<br>Service Fee:                                                           | - \$20.00<br>- \$2.50      |
|                                                                                                    | Total Fee:                                                                             | - \$22.50                  |
| Custom                                                                                                    | er Copy                                                                                |                            |

## 4 POS Receipt Example with Partial Approvals

| <b>POS Receipt Example with Partial</b><br><b>Approvals, Balance Due</b> | Agency and Customer receipts are printed after each POS transaction.                                                                                     |
|--------------------------------------------------------------------------|----------------------------------------------------------------------------------------------------|
|                                                                          | Transactions with a balance<br>due will display the "Agency<br>still owed" amount on both<br>receipts (Agency/Customer).                                 |
|                                                                          | Transactions using multiple<br>payment methods with enough<br>funds to cover the entire<br>transaction will not display the<br>"Agency still owed" line. |
| Agency Receipt with Balance Due                                          |                                                                                                    |

(Partial Approval)

Agency Name Agency Address Agency City, State, Zip

MID: 999999 TID: 9999999999999999 Terminal ID: V9999999 99/99/99 99:99 AM EDT Date / Time: Confirmation #: 99999999 \*\*\*\*\*\*\*\*\*\*\*9999 Card #: Expiration: ##/## Transaction Type: Payment/Purchase/Sale \$100.00 Transaction Date: 99/99/99 99:99 PM EDT Payment Type: Credit Card Type: MasterCard Approval Code: 999999 \*\*\*\*\*\*\*\*\*\*9991 Card #: Expiration: ##/## Transaction Type: Payment/Purchase/Sale \$10.00 Transaction Date: 99/99/99 99:99 PM EDT Payment Type: Credit Card Type: MasterCard Approval Code: 999999 Product Name \$107.50 12345 Agency Amount: \$107.50 LexisNexis Service Fee: \$2.50 Total Fee: \$110.00 \*\*\*Agency still owed \$25.00 \*\*\* Cardholder Signature Х

метспалт Сору

**Customer Receipt with Balance Due** (Partial Approval)

Agency Name Agency Address Agency City, State, Zip

| MID:<br>TID:<br>Terminal ID:<br>Date / Time:<br>Confirmation #:                                                                                                    | 999999<br>9999999999999<br>V9999999<br>99/99/99 99:99 AM EDT<br>99999999                                           |  |  |  |
|----------------------------------------------------------------------------------------------------|----------------------------------------------------------------------------------------------------|--|--|--|
| Card #:<br>Expiration:<br>Transaction Type<br>Payment/Pur<br>Transaction Date<br>Payment Type:<br>Card Type:<br>Approval Code:                                                                                    | ************9999<br>##/##<br>:<br>chase/Sale \$100.00<br>: 99/99/99 99:99 PM EDT<br>Credit<br>MasterCard<br>999999 |  |  |  |
| Card #: ********9991<br>Expiration: ##/##<br>Transaction Type: Payment/Purchase/Sale \$10.00<br>Transaction Date: 99/99/99 99:99 PM EDT<br>Payment Type: Credit<br>Card Type: MasterCard<br>Approval Code: 999999 |                                                                                                    |  |  |  |
| Product Name<br>12345                                                                                                    | \$107.50                                                                                                    |  |  |  |
| Ag                                                                                                    | jency Amount: \$107.50                                                                                             |  |  |  |
| LexisNexis Service Fee: \$2.50                                                                                                    |                                                                                                    |  |  |  |
|                                                                                                    | Total Fee: \$110.00                                                                                                |  |  |  |
| ***Agency still owed \$25.00 ***                                                                                                    |                                                                                                    |  |  |  |
| Customer Copy                                                                                                    |                                                                                                    |  |  |  |